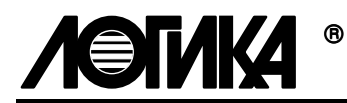

# ТЕПЛОВЫЧИСЛИТЕЛЬ СПТ961М

Методика поверки

РАЖГ.421412.021 ПМ

РОССИЯ, 198020, Санкт-Петербург, наб. Обводного канала, 150 Тел. (812) 252-5757 Факс: (812) 252-2940 E-mail: adm@logika.spb.su Интернет: www.logika.spb.ru

## Введение

Настоящая методика распространяется на тепловычислители СПТ961М, зарегистрированные в Госреестре СИ под № XXXX-02.

Поверке подвергается каждый тепловычислитель при выпуске из производства, при эксплуатации и после ремонта модуля M961M. При эксплуатации поверку проводят с периодичностью один раз в четыре года.

После замены изготовителем или его официальным представителем любых сборочных единиц (корпуса, клавиатуры, табло, оптопорта и т. п.), кроме модуля M961M, определяющего метрологические характеристики тепловычислителя, поверку не проводят до истечения срока установленной периодичности.

К поверке могут допускаться тепловычислители без установленной крышки монтажного отсека.

## 1 Операции поверки

При поверке выполняют операции, перечень и последовательность проведения которых приведены в таблице 1.1.

|                                    | Пункт | При выпуске из произ-  | При         |
|------------------------------------|-------|------------------------|-------------|
| Наименование                       | мето- | водства и после ремон- | эксплуата-  |
|                                    | дики  | та модуля М961М        | ции         |
| Внешний осмотр                     | 7.1   | Проводят               | Проводят    |
| Испытание электрической прочности  | 72    | Проволят               | Не проволят |
| ИЗОЛЯЦИИ                           | 1.2   | проводит               | проводит    |
| Измерение электрического сопротив- | 73    | Проволят               | Проволят    |
| ления изоляции                     | 7.5   | проводит               | проводит    |
| Опробование                        | 7.4   | Проводят               | Проводят    |
| Проверка соответствия погрешности  | 75    | Проволят               | Проволят    |
| допускаемым пределам               | 7.5   | проводит               | проводит    |

Таблица 1.1 Операции поверки

## 2 Условия поверки

Испытания проводят при любых значениях факторов:

- температура окружающего воздуха от 18 до 28 °C;
- относительная влажность от 30 до 80 %;
- атмосферное давление от 84 до 106,7 кПа;
- напряжение питания 220 B ± 30 %.

# 3 Средства поверки

Перечень средств измерений и оборудования, применяемых при испытаниях, приведен в таблице 3.1. Допускается использовать иные средства измерений с характеристиками не хуже указанных.

| T C 2 1        | C        |            | ~              |                          |
|----------------|----------|------------|----------------|--------------------------|
| Таолина 3 Г    | Средства | измерении  | и оборулование | лля испытании            |
| I acomique 2.1 | Средетва | monepennin | посорудование  | Agin incliding infilling |

| Наименование                                                  | Основные характеристики, обозначение документа                  | Рекомен-<br>дуемое<br>средство |
|---------------------------------------------------------------|-----------------------------------------------------------------|--------------------------------|
| Стенд СКС6                                                    | РАЖГ.441461.021 ПС                                              | СКС6                           |
| Коннектор К164 <sup>1</sup>                                   | РАЖГ.685611.212 ПС                                              | K164                           |
| Коннектор К184                                                | РАЖГ.685611.232 ПС                                              | K184                           |
| Коннектор К195                                                | РАЖГ.685611.244 ПС                                              | К195                           |
| Коннектор К196                                                | РАЖГ.685611.245ПС                                               | К196                           |
| Коннектор К223                                                | РАЖГ.685611.272 ПС                                              | К223                           |
| Коннектор К224                                                | РАЖГ.685611.273 ПС                                              | К224                           |
| Коннектор К225                                                | РАЖГ.685611.274 ПС                                              | К225                           |
| Коннектор К227                                                | РАЖГ.685611.276 ПС                                              | К227                           |
| Коннектор К232                                                | РАЖГ.685611.281 ПС                                              | К232                           |
| Заглушка Ф44                                                  | РАЖГ.685611.128 ПС                                              | Ф44                            |
| Заглушка Ф45                                                  | РАЖГ.685611.129 ПС                                              | Ф45                            |
| Заглушка Ф47                                                  | РАЖГ.685611.131 ПС                                              | Ф47                            |
| Заглушка Ф56                                                  | РАЖГ.685611.140 ПС                                              | Ф56                            |
| Заглушка Ф57                                                  | РАЖГ.685611.141 ПС                                              | Φ57                            |
| Заглушка Ф61                                                  | РАЖГ.685611.145 ПС                                              | Ф61                            |
| Заглушка Ф67                                                  | РАЖГ.685611.151 ПС                                              | Φ67                            |
| Мегаомметр                                                    | 0-500 МОм, 100 В, кл. точности 5,0                              | M100/1                         |
| Установка для испытания элек-<br>трической прочности изоляции | 0-1,5 кВ; мощность на стороне вы-<br>сокого напряжения 0,1 кВ·А | УПУ-10М                        |

<sup>&</sup>lt;sup>1</sup> Входит в комплект поставки стенда СКС6

## 4 Схема поверки

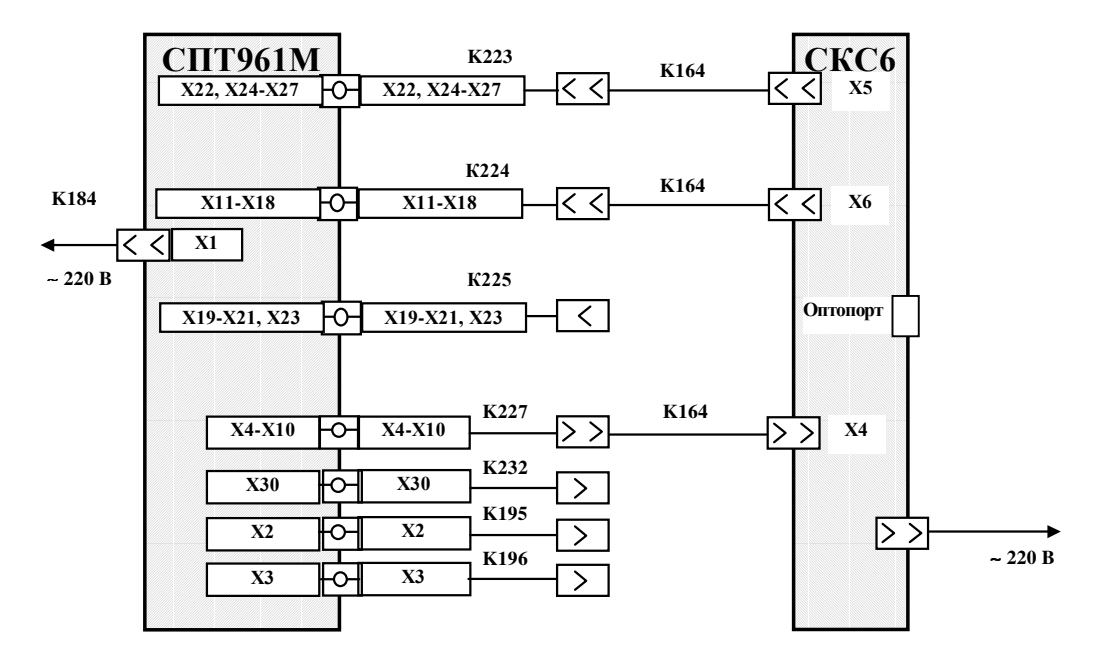

Рисунок 4.1 Схема проверки

### 5 Методические указания

5.1 Управление режимами работы

Проверку проводят либо в ручном режиме, управляя подачей входных сигналов с клавиатуры стенда СКС6 и контролируя результаты по показаниям табло тепловычислителей, либо в автоматизированном режиме, когда эти процедуры выполняются под управлением компьютера. Методы испытаний, приведенные в настоящей методике, ориентированы на выполнение проверок в ручном режиме.

Правила работы со стендом подробно описаны в документе "Стенд СКС6. Руководство по эксплуатации", правила работы с тепловычислителями – в документе "Тепловычислитель СПТ961М. Руководство по эксплуатации", который поставляется с каждым тепловычислителем. Оба документа доступны также в интернете по адресу www.logika.spb.ru. Здесь приводятся лишь краткие сведения о том, как выполнить те или иные операции, необходимые для проверки.

Взаимодействие оператора с тепловычислителем организовано с помощью многоуровневого меню, изображенного на рисунке 5.1. Переход между пунктами в меню любого уровня осуществляется нажатием на клавиш  $\leftarrow u \Rightarrow$ , при этом на выбранный пункт указывает курсор под первой буквой его обозначения, например <u>С</u>п1 (здесь и далее содержание любой информации, выводимой на табло, в отличие от обозначения клавиш, выделено курсивом). Для входа в выбранный пункт нажимают на клавишу  $\downarrow$ , в результате чего происходит либо переход в меню более низкого уровня, либо открывается список параметров для просмотра, либо предоставляется возможность выполнить определенные действия: пуск, останов, сброс и т.д. Выход в меню более высокого уровня или отказ от выполнения каких-либо действий производится нажатием, в общем случае многократным, клавиши МЕНЮ.

Для просмотра измеряемых и вычисляемых параметров входят в пункт *Сп1*, организованный как список, и далее с помощью клавиш ↓ и ↑ находят нужный параметр.

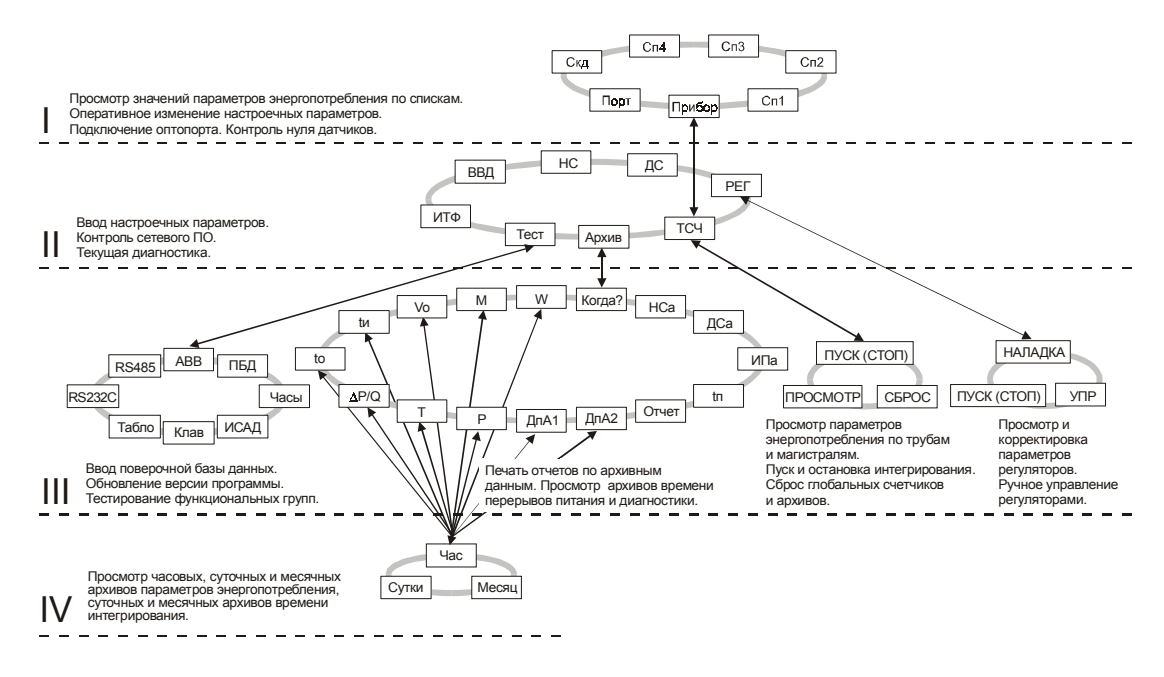

Рисунок 5.1 Меню тепловычислителя

Для просмотра архивных параметров входят в пункт *Архив*, при этом на табло выводится меню архивов *Когда? W M Vo tu*. При входе в пункт *Когда?* следует указать дату начала просмотра архивов. Первоначально при входе в этот пункт на табло отображаются дата и время, соответствующие моменту входа. Клавишами  $\Rightarrow$  и  $\Leftarrow$  перемещают курсор, а клавишами  $\Downarrow$  и  $\Uparrow$  "прокручивают" цифры в соответствующей позиции, устанавливая дату и время начала просмотра архивов. Курсор переходит из последней позиции верхней строки на первую позицию нижней строки по нажатию клавиши  $\Rightarrow$ . После установки времени начала просмотра следует вернуться в меню архивов, нажав клавишу МЕНЮ, и выбрать нужный пункт, например *W*. При входе в этот пункт на табло выводится меню для выбора номера трубопровода или потребителя и временнОй характеристики архива: *ЧАС, СУТКИ* или *МЕСЯЦ*. После входа в интересующий пункт на табло выводится первое значение параметра из архива. Заканчивается просмотр архива по нажатию клавиши МЕНЮ.

Для сброса показаний интегральных параметров по всем трубопроводам и потребителям входят в пункт *Прибор*, затем – в пункт *TCY* и – в *Сброс* (в дальнейшем подобная последовательность действий обозначается в виде схемы перехода относительно главного меню, в данном случае она имеет вид *Прибор-TCY-Сброс*). После этого на табло выводится запрос Выполнить сброс? Для подтверждения выполнения сброса нажимают клавишу ВВОД.

Пуск счета по потребителям и трубам происходит одновременно, при входе в пункт Пуск (Прибор-ТСЧ-Пуск).

5.2 Установка исходного состояния

Перед поверкой и по ее окончании выполняют установку исходного состояния тепловычислителя, в ходе которой осуществляется автоматический ввод значений параметров, принятых по умолчанию. Для этого перед включением тепловычислителя, при установленном в нижнее положение переключателе защиты данных, нажимают и удерживают клавишу ВВОД, и лишь затем подают на него напряжение питания. Вслед за этим на табло появляется сообщение ИСХОДНОЕ СОСТОЯНИЕ, после чего клавишу ВВОД можно отпустить. В течение примерно 40 с тепловычислитель будет выполнять автодиагностику с выводом на табло сообщений о выполняемых тестах. По завершении тестов на табло выводится сообщение ПРИБОР Сп1 Сп2.

5.3 Настроечные параметры

Для выполнения проверок в тепловычислитель вводят настроечные данные, или поверочную базу данных. Эта процедура запускается автоматически при входе в пункт ПБД (Прибор-Тест-ПБД) и заканчивается выводом сообщения ПРИБОР Сп1 Сп2.

5.4 Проверку соответствия погрешности заданным пределам осуществляют с помощью допускового контроля. При необходимости фактическую погрешность определяют по формулам

$$\delta_{\rm O} = \frac{X - X_{\rm P}}{X_{\rm P}} \cdot 100\% , \qquad (5.1)$$

$$\delta_{\Pi} = \frac{X - X_P}{H_X} \cdot 100\% , \qquad (5.2)$$

$$\Delta = \mathbf{X} - \mathbf{X}_{\mathbf{P}},\tag{5.3}$$

где  $\delta_0, \delta_{\Pi}, \Delta$  – относительная, приведенная и абсолютная погрешности;

- X показания измеряемого (вычисляемого) параметра;
- X<sub>P</sub> расчетное значение параметра;

H<sub>X</sub> – нормирующее значение параметра.

### 6 Требования безопасности

При проведении поверки следует соблюдать "Правила технической эксплуатации электроустановок потребителей", "Правила техники безопасности при эксплуатации электроустановок потребителей" и требования, установленные ГОСТ 12.2.007.0-75.

Общие требования безопасности при проведении испытаний – по ГОСТ 12.3.019-80, требования безопасности при испытаниях электрической изоляции – по ГОСТ 12997-84.

## 7 Поверка

### 7.1 Внешний осмотр

При внешнем осмотре проверяют:

- наличие паспорта;
- сохранность пломб изготовителя или его официального представителя;
- сохранность (читаемость) маркировки, нанесенной на лицевой панели и внутри монтажного отсека.

Внешний вид тепловычислителя показан на рисунке 7.1

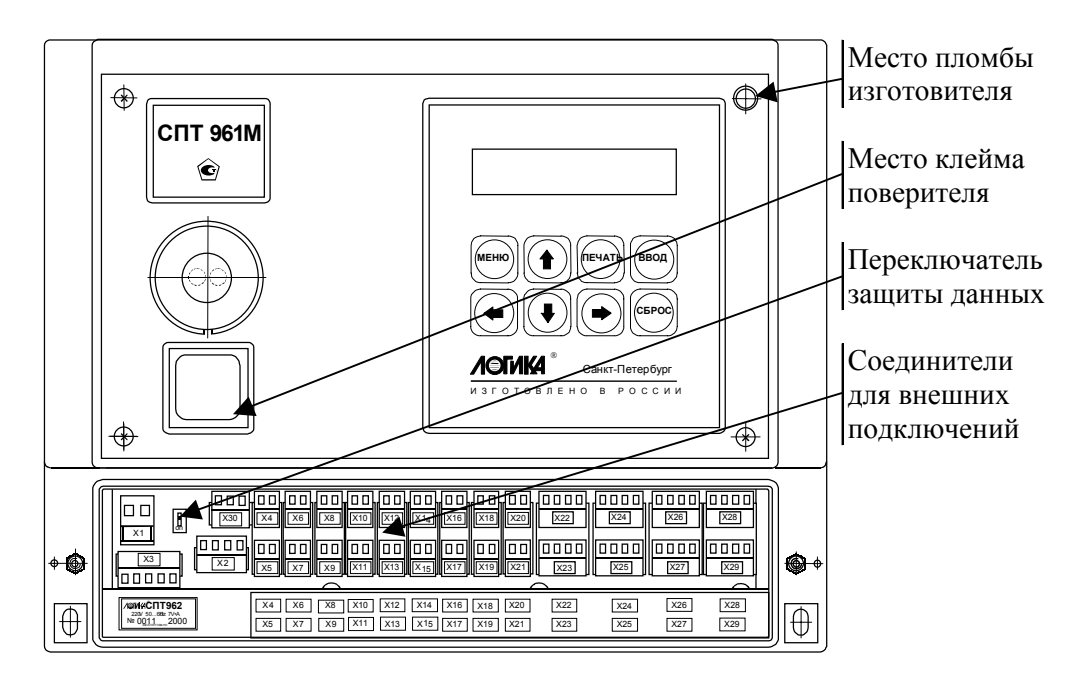

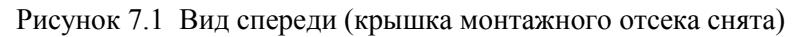

### 7.2 Испытание электрической прочности изоляции

Испытание проводят на установке мощностью не менее 0,1 кВ·А на стороне высокого напряжения, удовлетворяющей требованиям ГОСТ 12997-84.

Соединяют между собой все контакты разъемов испытуемых цепей согласно таблице 7.1. Допускается применять технологические заглушки, в которых выполнены все указанные соединения.

Прикладывают испытательное напряжение поочередно к цепям согласно таблице 7.2. Напряжение следует повышать плавно, начиная с нуля, в течение времени не более 30 с. Изоляцию выдерживают под испытательным напряжением 1 мин, затем напряжение снижают до нуля. Во время проверки не должно наблюдаться пробоя или перекрытия изоляции. Появление коронного разряда или шума при испытании не является признаком неудовлетворительных результатов.

| Наименование | Обозначение разъема | Применяемая |
|--------------|---------------------|-------------|
| цепи         | испытуемой цепи     | заглушка    |
| Силовая      | X1                  | Ф56         |
| RS-485       | X2                  | Ф57         |
| RS-232C      | X3                  | Ф44         |
| ИСАД         | X30                 | Ф57         |
| Входная      | X4-X9, X11-X29      | Ф45, Ф61    |
| Сигнализация | X10                 | Ф67         |

Таблица 7.1 Состав испытуемых цепей

Таблица 7.2 Режимы испытания электрической прочности изоляции

| Испытуемые цепи                                        | Испытательное<br>напряжение [В] |
|--------------------------------------------------------|---------------------------------|
| Силовая – RS-485, RS-232С, ИСАД, входные, сигнализация | 1500                            |
| RS-485 – RS-232C, ИСАД, входная, сигнализация          | 500                             |
| RS-232C – ИСАД, входная, сигнализация                  | 500                             |
| ИСАД – входная, сигнализация                           | 500                             |
| Входная – сигнализация                                 | 500                             |

#### 7.3 Измерение электрического сопротивления изоляции

Выполняют те же, что в 7.2 соединения контактов разъемов испытуемых цепей.

Подключают мегаомметр поочередно между каждой парой цепей. Отсчет показаний проводят по истечении 1 мин после приложения напряжения к испытуемым цепям или меньшего времени при установившихся показаниях.

Показания мегаомметра должны составлять не менее 200 МОм.

#### 7.4 Опробование

7.4.1 Проверка ввода и защиты данных от изменения

Устанавливают переключатель защиты данных в верхнее положение и делают попытку входа в пункт ПБД (Прибор-Тест-ПБД). При этом на табло на короткое время должно появиться сообщение Защита!, после чего происходит автоматический возврат в пункт ПБД.

Затем устанавливают переключатель защиты данных в нижнее положение и повторяют попытку входа в пункт ПБД. На табло должно появиться сообщение **Веести** поверочную БД?, в ответ на что нажимают клавишу ВВОД. После этого на табло последовательно выводится ряд сообщений, связанных с загрузкой и контролем вводимой поверочной базы данных. При успешном вводе примерно через 40 с на табло должно появиться сообщение ПРИБОР Сп1 Сп2. Для выхода из режима проверки ввода и защиты данных нажимают клавишу МЕНЮ

7.4.2 Проверка входных сигналов

Устанавливают на мере I0 значение 2,5 мА, на мере I1 значение 5,0 мА, на мере I2 – 10,0 мА, на мере I3 – 20,0 мА, на мере R – 232,0 Ом и на мерах F0 и F1 – 1250,0 Гц.

Входят в пункт ABB (Прибор-Тест-ABB) и, нажимая клавишу ↓, выводят и кон-

тролируют по табло значения входных сигналов на контактах, обозначения которых приведены в таблице 7.3. После проверки сигналов на контактах X11-X18 отсоединяют коннектор К226 от коннектора К164 и соединяют последний с коннектором К225. Далее контролируют входные сигналы на контактах X19-X21 и X23. Показания табло должны лежать в допускаемых пределах согласно таблице 7.3. По окончании проверки восстанавливают соединение коннекторов К164 и К226.

| Таблица 7.3 Проверка входных сигналов |                      |                      |  |  |
|---------------------------------------|----------------------|----------------------|--|--|
| Зизиение мери                         | Обозначение          | Диапазон допускаемых |  |  |
| эначение меры                         | контакта             | показаний            |  |  |
| 10-2.5 x 4                            | X11                  | 2,496 2,504          |  |  |
| 10=2,3 MA                             | X12                  | 2,496 2,504          |  |  |
| 11-5 0 x A                            | X13                  | 4,996 5,004          |  |  |
| П=3,0 МА                              | X14                  | 4,996 5,004          |  |  |
| 12-10.0 x 4                           | X15                  | 9,994 10,006         |  |  |
| 12=10,0 MA                            | X16                  | 9,994 10,006         |  |  |
| 12-20.0 × 4                           | X17                  | 19,994 20,006        |  |  |
| 15=20,0 MA                            | X18                  | 19,994 20,006        |  |  |
| 10.25.4                               | X19                  | 2,496 2,504          |  |  |
| 10=2,5 MA                             | X20                  | 2,496 2,504          |  |  |
| I1 5 0 A                              | X21                  | 4,996 5,004          |  |  |
| 11=3,0 MA                             | X23:1,2 <sup>1</sup> | 4,996 5,004          |  |  |
| I2=10,0 мА                            | X23:3,4 <sup>2</sup> | 9,994 10,006         |  |  |
|                                       | X22                  | 231,97 232,03        |  |  |
|                                       | X24                  | 231,97 232,03        |  |  |
|                                       | X25                  | 231,97 232,03        |  |  |
| R=232,0 Ом                            | X26                  | 231,97 232,03        |  |  |
|                                       | X27                  | 231,97 232,03        |  |  |
|                                       | X28                  | 231,97 232,03        |  |  |
|                                       | X29                  | 231,97 232,03        |  |  |
| F0=F1=1250,0 Гц                       | X4                   | 1249,5 1250,5        |  |  |
|                                       | X5                   | 1249,5 1250,5        |  |  |
|                                       | X6                   | 1249,5 1250,5        |  |  |
|                                       | X7                   | 1249,5 1250,5        |  |  |
|                                       | X8                   | 1249,5 1250,5        |  |  |
|                                       | X9                   | 1249,5 1250.5        |  |  |

<sup>&</sup>lt;sup>1</sup> При выводе на табло обозначается как X23:л <sup>2</sup> При выводе на табло обозначается как X23:п

#### 7.5 Проверка соответствия погрешности допускаемым пределам

7.5.1 Проверку соответствия погрешности допускаемым пределам при измерениях проводят в следующем порядке.

7.5.1.1 Отсоединяют коннектор К226 от коннектора К164 и соединяют последний с коннектором К196. Входят в пункт Часы (Прибор-Тест-Часы). После этого на табло выводится сообщение Выполнить тест?, в ответ на что нажимают клавишу ВВОД.

Контролируют по табло стенда (в режиме КП) период следования тактовых импульсов таймера, значение которого должно лежать в диапазоне от 2999,750 до 3000,250 мс (расчетное значение – 3000,000 мс). По окончании проверки нажимают клавишу МЕНЮ и восстанавливают соединение коннекторов К164 и К226.

7.5.1.2 Устанавливают на мере R в любой очередности значения согласно таблице 7.4 и каждый раз, не ранее чем через 10 с после установки, контролируют показания параметров, перечисленных в этой таблице (вывод параметров на табло осуществляют клавишами  $\Uparrow$  и  $\Downarrow$ , войдя в пункт *Сп1*). Показания параметров должны лежать в допускаемых пределах согласно таблице 7.4.

| Значение меры | Параметр | Расчетное | Диапазон допускаемых |
|---------------|----------|-----------|----------------------|
| K [OM]        | T        | значение  |                      |
| 79.70         | I HB     | -38,78    | -38,8838,68          |
| ,             | Тт1      | 155,57    | 155,42155,72         |
| 05.10         | Тнв      | -9,02     | -9,128,92            |
| 95,10         | Тт1      | 239,25    | 239,10239,40         |
|               | Тхв      | 24,40     | 24,30 24,50          |
|               | Тнв      | 18,50     | 18,40 18,60          |
| 110,4         | Tt1      | 324,66    | 324,51 324,81        |
|               | Тт3-Тт6  | 24,31     | 24,21 24,41          |
|               | ΔΤπ2     | 0,00      | -0,04 0,04           |
| 125.0         | Тхв      | 60,53     | 60,43 60,63          |
|               | Тнв      | 44,51     | 44,41 44,61          |
|               | Tt1      | 413,11    | 412,96 413.26        |
| 123,8         | Тт2      | 65,64     | 65,5465,74           |
|               | Тт3-Тт6  | 60,31     | 60,21 60,41          |
|               | ΔΤπ2     | 0,00      | -0,04 0,04           |
| 141,2         | Tt1      | 504,27    | 504,12504,42         |
|               | Тт2      | 105,44    | 105,34 105,54        |
|               | Тт3-Тт6  | 96,32     | 96,2296,42           |
| 232,0         | Тт2      | 350,61    | 350,51 350,71        |

Таблица 7.4 Проверка преобразования сигналов сопротивления

7.5.1.3 Устанавливают на мерах I0-I3 в любой очередности значения согласно таблице 7.5 и каждый раз, не ранее чем через 10 с после установки, контролируют показания параметров, перечисленных в этой таблице (вывод параметров на табло осуществляют клавишами  $\hat{\parallel}$  и  $\downarrow$ , войдя в пункт *Сп1*). Показания параметров должны лежать в допускаемых пределах согласно таблице 7.5.

| Значение меры | Параметр                 | Расчетное | Диапазон допускаемых<br>показаний |
|---------------|--------------------------|-----------|-----------------------------------|
|               | 4 D 1 4 D 2              |           |                                   |
| 0.025         | $\Delta PT1, \Delta PT2$ | 0,50      | 0,400,60                          |
| 0,025         | Рт1-Рт6                  | 0,0050    | 0,0040 0,0060                     |
| 2,500         | $\Delta Pt1, \Delta Pt2$ | 50,00     | 49,90 50,10                       |
|               | Рт1 <b>-</b> Рт6         | 0,5000    | 0,4990 0,5010                     |
| 5,000         | $\Delta Pt1, \Delta Pt2$ | 100,00    | 49,90 50,10                       |
|               | Рт1-Рт6                  | 1,0000    | 0,9990 1,0010                     |
|               | Рб                       | 0,01000   | 0,00992 0,01008                   |
|               | Рхва                     | 0,1000    | 0,0992 0,1008                     |
| 10,00         | Рб                       | 0,06000   | 0,05992 0,06008                   |
|               | Рхва                     | 0,6000    | 0,5992 0,6008                     |
| 20,00         | Рб                       | 0,16000   | 0,159920,16008                    |
|               | Рхва                     | 1,6000    | 1,59921,6008                      |

Таблица 7.5 Проверка преобразования сигналов силы тока

7.5.1.4 Устанавливают на мерах F0 и F1 в любой очередности значения согласно таблице 7.6 и каждый раз, не ранее чем через 10 с после установки, контролируют показания параметров, перечисленных в этой таблице (вывод параметров на табло осуществляют клавишами  $\uparrow$  и  $\downarrow$ , войдя в пункт *Сп1*). Показания параметров должны лежать в допускаемых пределах согласно таблице 7.6.

| Значение меры | Порометр   | Расчетное | Диапазон допускаемых |
|---------------|------------|-----------|----------------------|
| F0, F1 [Гц]   | Парамстр   | значение  | показаний            |
| 0.610251      | Qot3, Qot4 | 0,04883   | 0,04880 0,04886      |
| 0,010551      | Qот5, Qот6 | 0,01953   | 0,01952 0,01954      |
| 78,12500      | Qot3, Qot4 | 6,2497    | 6,2466 6,2528        |
|               | Qот5, Qот6 | 2,4999    | 2,4986 2,5011        |
| 312,500       | Qot3, Qot4 | 24,999    | 24,987 2,5011        |
|               | Qot5, Qot6 | 9,9997    | 9,9957 10,004        |

Таблица7.6 Проверка преобразования частотных сигналов

7.5.2 Проверку соответствия погрешности допускаемым пределам при вычислениях проводят в следующем порядке.

Устанавливают на мере R значение 673,3 Ом, на мерах I0-I2 значение 10 мА, на мере I3 – 0,025 мА и на мерах F1 и F2 – 1250,000 Гц.

Входят в пункт С $\Pi 1$ , нажав клавишу  $\hat{\Pi}$  выводят на табло время пуска В $p\Pi$ =10-00 и изменяют его значение. Для этого нажимают клавишу СБРОС, набирают новое значение 23-53 и нажимают клавишу ВВОД, в результате чего сообщение на табло принимает вид В $p\Pi$ =23-53. Начиная с этого момента все операции до момента пуска счета должны быть завершены менее, чем за минуту.

Далее входят в пункт Сброс (Прибор-ТСЧ-Пуск(Стоп)-Сброс), после чего на табло выводится сообщение Выполнить сброс?. В ответ на это нажимают клавишу ВВОД, выполняя сброс значений интегральных параметров.

Затем выполняют пуск счета – входят в пункт Пуск (Прибор-ТСЧ-Пуск(Стоп)-Пуск) и в ответ на сообщение Выполнить пуск? нажимают клавишу ВВОД.

После того, как на табло появится сообщение *Технологический режим завершен* входят в пункт *Сп1* и выводят текущую дату. Если *Дата=31-12-01*, то ожидают ее смены, если *Дата=01-01-02*, то входят в пункт *Архив* (*Прибор-Архив*) и контролируют показания перечисленных в таблице 7.7 параметров за последние сутки. Показания параметров должны лежать в допускаемых пределах согласно таблице 7.7.

| Параметр | Расчетное | Диапазон допускаемых |
|----------|-----------|----------------------|
| 1 1      | значение  | показании            |
| Мт1      | 3,2462    | 3,2456 3,2468        |
| Мт2      | 3,1865    | 3,1859 3,1871        |
| Мт3      | 3,9571    | 3,9564 3,9578        |
| Mt4      | 2,9460    | 2,9455 2,9465        |
| Мт5      | 2,4429    | 2,4425 2,4433        |
| Мт6      | 2,9786    | 2,9781 2,9791        |
| ΔΜπ1     | 2,4755    | 2,4751 2,4759        |
| ΔΜπ2     | 0,50311   | 0,50301 0,50321      |
| ΔΜπ3     | 2,9786    | 2,9781 2,9791        |
| WT1      | 9,5949    | 9,5930 9,5968        |
| WT2      | 8,7503    | 8,7487 8,7519        |
| Wт3      | 0,83068   | 0,830520,83084       |
| WT4      | 0,80344   | 0,80328 0,80360      |
| WT5      | 0,41019   | 0,41011 0,41027      |
| WT6      | 0,18774   | 0,18771 0,18777      |
| Δ₩π1     | 17,359    | 17,325 17,393        |
| Δ₩π2     | 0,36154   | 0,36148 0,36160      |
| Δ₩π3     | 17,720    | 17,686 17,754        |
|          |           |                      |

Таблица 7.7 Проверка вычислений и архивирования

### 7.6 Оформление результатов

Результаты поверки оформляются записью в паспорте тепловычислителя с указанием результата и даты проведения. Запись удостоверяется подписью поверителя и, при положительных результатах поверки, оттиском клейма в паспорте.

По окончании поверки, независимо от ее результата, выполняют установку начального состояния тепловычислителя, как указано в 5.2.